## Регистрация на сайте навигатора дополнительного образования.

- 1. Зайти по ссылке на сайт: <u>https://p47.навигатор.дети</u>
- 2. Перейти в раздел "Регистрация"

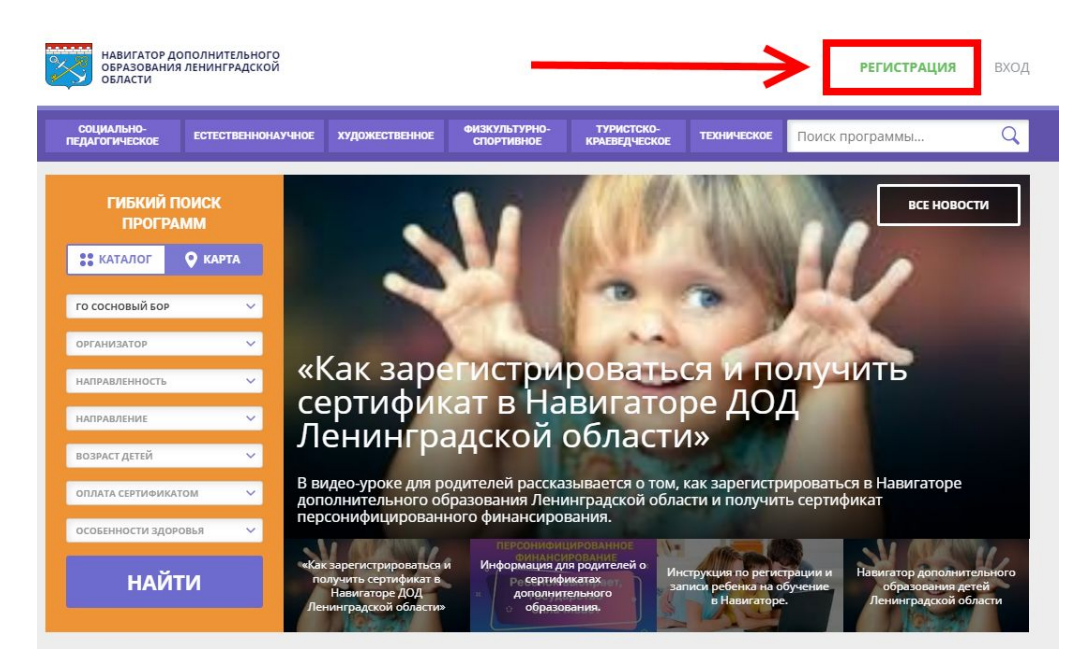

3. Заполнить все необходимые поля и зарегистрироваться

| ГО Сосновый Бор                      | ×                                                                        |
|--------------------------------------|--------------------------------------------------------------------------|
| ВВЕДИТЕ ВАШУ ФАМИЛИЮ                 |                                                                          |
| Иванов                               |                                                                          |
| ВВЕДИТЕ ВАШЕ ИМЯ                     |                                                                          |
| Иван                                 |                                                                          |
| ВВЕДИТЕ ВАШЕ ОТЧЕСТВО                |                                                                          |
| Иванович                             |                                                                          |
| ВВЕДИТЕ НОМЕР МОБИЛЬН                | ОГО ТЕЛЕФОНА                                                             |
| +7 (999) 999-99-99                   |                                                                          |
| ВВЕДИТЕ EMAIL                        |                                                                          |
| email@yandex.ru                      |                                                                          |
| ВЫБЕРИТЕ ПАРОЛЬ                      |                                                                          |
|                                      |                                                                          |
| Я ознакомлен и в<br>и пользователься | ыражаю согласие с <u>политикой конфиденциальности</u><br>ким соглашением |
|                                      |                                                                          |

4. Перейти по ссылке в письме-подтверждении, которое придет вам на почту

| Здравствуйте!                                                     |    |
|-------------------------------------------------------------------|----|
| Пожалуйста, подтвердите получение этого письма по следующей ссылк | e: |
| https://p47.навигатор.дети/verify/email?                          |    |
| code=35c9e573f20fd8ea043b0fffd16c3e9d2c953868, иначе некоторые    |    |
| возможности будут вам недоступны.                                 |    |
| С наилучшими пожеланиями, команда Навигатора дополнительного      |    |
| образования <u>https://p47.навигатор.дети</u>                     |    |
|                                                                   |    |

## 5. Перейти в личный кабинет, нажав на свое ФИО

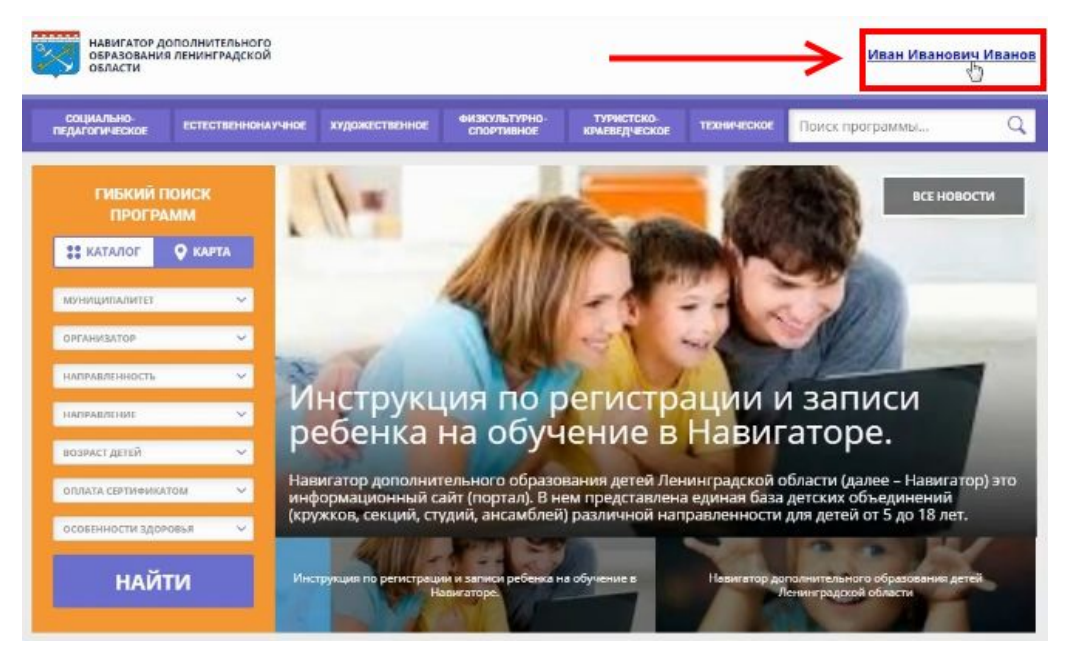

## 6. Перейти в раздел "Дети"

| СОЦИАЛЬНО-<br>ПЕДАГОГИЧЕСКОЕ | ЕСТЕСТВЕННОНАУЧНОЕ | художественное | ФИЗКУЛЬТУРНО-<br>СПОРТИВНОЕ | ТУРИСТСКО-<br>КРАЕВЕДЧЕСКОЕ | ТЕХНИЧЕСКОЕ | Поиск программы | 1 (     |
|------------------------------|--------------------|----------------|-----------------------------|-----------------------------|-------------|-----------------|---------|
| 1ИЧНЫЙ КАБИ                  | 1HET               | -              |                             |                             |             | В КАТАЛО        | г выхо, |
| рофиль дет                   | и достижения       | ИСТОРИЯ ЗАЯВО  | к история г                 | ТРОСМОТРОВ                  | отложено    | ПАРОЛЬ          |         |
| ALDA DAMM/DAN                |                    | DALLIE HIMH    |                             |                             | BALLE OTHEC | TBO             |         |
| Иванов                       |                    | Иван           |                             |                             | Иванов      | ич              |         |
| чШ ТЕЛЕФОН                   |                    | BALLIA FIOHTA  |                             |                             | мониципал   | WTET            |         |
|                              |                    |                |                             |                             |             |                 |         |

## 7. Заполнить и сохранить данные ребенка

| профиль       | ДЕТИ | достижения | ИСТОРИЯ ЗАЯВОК | ИСТОРИЯ ПРОСМОТРОВ | отложено | ПАРОЛЬ |  |
|---------------|------|------------|----------------|--------------------|----------|--------|--|
| ФАМИЛИЯ       |      |            | имя            |                    | отчество |        |  |
| Иванов        |      |            | Илья           |                    | Иванов   | зич    |  |
| день рождения |      |            |                |                    |          |        |  |
| 17.08.2006    |      |            |                |                    |          |        |  |

8. Отправить заявку на получение сертификата, нажав "Получить сертификат"

| профиль                     | дети                           | достижения | ИСТОРИЯ ЗАЯВОК                | ИСТОРИЯ ПРОСМОТРОВ       | отложено | ПАРОЛЬ     |                 |
|-----------------------------|--------------------------------|------------|-------------------------------|--------------------------|----------|------------|-----------------|
|                             |                                |            |                               |                          |          | + <i>p</i> | ОБАВИТЬ РЕБЕНКА |
| Иванов<br>Иван Ива          | нович                          |            | ПОЛУЧИТЬ СЕРТИФИКАТ           | <b>—</b>                 |          |            | ИЗМЕНИТЬ        |
| дата рождени<br>подтвердити | ия: 12.12.199<br><u>данные</u> | з по       | одробнее о <u>персонифици</u> | прованном финансировании |          |            | удалить         |
|                             |                                |            |                               |                          |          |            |                 |

9. Вернуться на главную страницу Навигатора, нажав на эмблему Ленинградской области.

| Задать вопрос                      |                                    |                |                             |                             |             |                 |                    |
|------------------------------------|------------------------------------|----------------|-----------------------------|-----------------------------|-------------|-----------------|--------------------|
| навигатор<br>образовани<br>области | ОПОЛНИТЕЛЬНОГО<br>ИЯ ЛЕНИНГРАДСКОЙ |                |                             |                             |             | Иван Иван       | <u>ович Иванов</u> |
| СОЦИАЛЬНО-<br>ПЕДАГОГИЧЕСКОЕ       | стественнонаучное                  | художественное | ФИЗКУЛЬТУРНО-<br>СПОРТИВНОЕ | ТУРИСТСКО-<br>КРАЕВЕДЧЕСКОЕ | ТЕХНИЧЕСКОЕ | Поиск программы | Q                  |
| ЛИЧНЫЙ КАБИ                        | 1HET                               | •              |                             |                             |             | В КАТАЛОГ       | выход              |
| профиль дет                        | и достижения                       | ИСТОРИЯ ЗАЯВОК | ИСТОРИЯ П                   | POCMOTPOB                   | отложено    | ПАРОЛЬ          |                    |
|                                    |                                    |                |                             |                             |             | + добавить реб  | нка                |

10. Задать необходимые параметры в поиске учебных программ, после чего нажать кнопку "Найти":

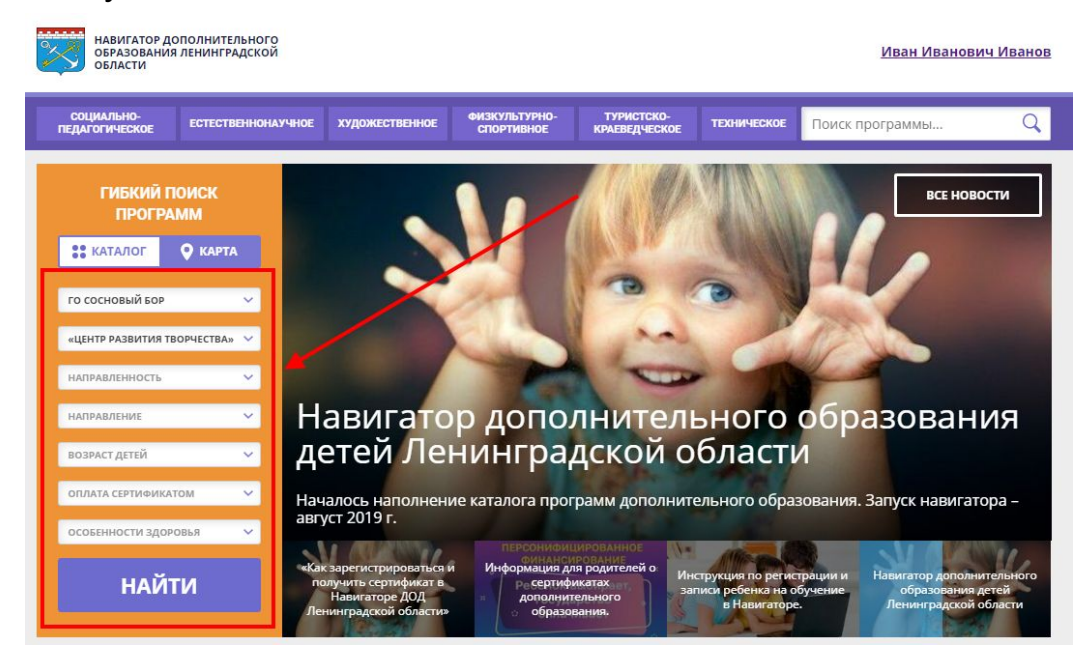

11. Нажать на интересующую карточку программы, чтобы увидеть подробности. Открыть список групп, чтобы увидеть планируемое расписание занятий. Нажать кнопку "записаться" в подходящей группе:

| Муниципалитет:<br>ГО Сосновый Бор                          | 10 10                                                                                                    | Re Lan           | led S.I  | 4             | 12 | le le |  |  |
|------------------------------------------------------------|----------------------------------------------------------------------------------------------------|------------------|----------|---------------|----|-------|--|--|
| Все программы организатора:<br>«Центр развития творчества» |                                                                                                    |                  |          |               | K  |       |  |  |
| Контакты организации:<br>+7 (813) 697-30-13                | Описание                                                                                                    | отзывы           | AHKETA   | МЕСТО НА КАРТ | •  |       |  |  |
| http://crtd.edu.sbor.net 1                                 | «Инженер                                                                                                    | ный ди           | зайн и   | 1 3D          |    |       |  |  |
| Поделиться: 🕊 f 😫 🚵                                        | ЮниорПр                                                                                                    | вание.<br>офи»   | подго    | IOBKA K       |    |       |  |  |
|                                                            | Сруппа №1 (артикул 3115)<br>Преподаватель: Шулакова Лидия Алаксандровна<br>Возраст: от 12 до 17 лет<br>План приема: от 8 до 8 человек (все меся свободны)<br>Период обучения: 15.09.2019 — 31.05.2020 (136 часов) |                  |          |               |    |       |  |  |
|                                                            | Расписание на 2019                                                                                                    | -2020 учебный го | од:      |               | 65 | DC.   |  |  |
|                                                            | 16:40 -                                                                                                    | - 18:20          |          | 16:40 — 18:20 |    | BC    |  |  |
|                                                            |                                                                                                    | [                | ЗАПИСАТЬ | ся            |    |       |  |  |

12. В открывшемся окне подтвердить выбор группы и выбрать ребенка, который будет в ней обучаться (при наличии нескольких). После нажатия "Оформить заявку" будет выдано подтверждающее сообщение:

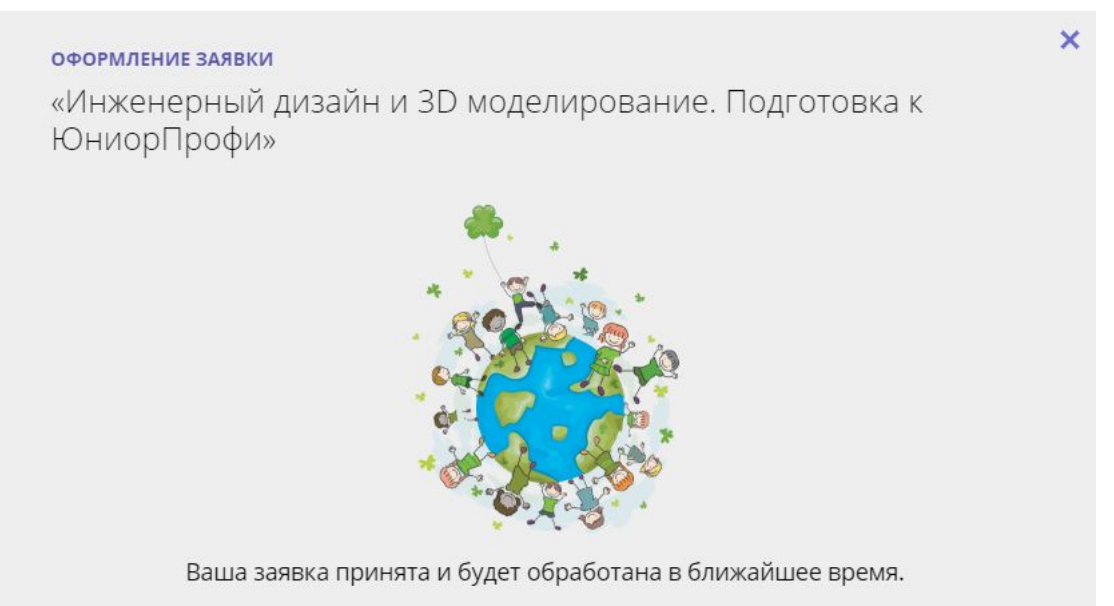

13. После подачи заявок вам необходимо явиться в учреждение с документами для подтверждения данных ребенка, активации сертификата (необходимы СНИЛС ребенка, свидетельство о рождении или паспорт), заключении договора об обучении и зачислении ребенка в группу.